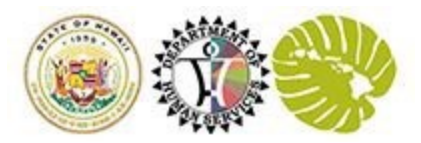

## User Guide – Getting Started in EPSDT Portal with New Provider Account

This How To User Guide is to assist Providers in creating and registering their EPSDT online account. Before doing so, a Provider should meet the following prerequisites:

- 1. A Provider must have submitted a Hawaii Medicaid provider application in HOKU to access EPSDT Online. If a provider is not in HOKU, EPSDT Online registration will be denied.
- 2. When creating an account in the Med-QUEST Partner Portal, all users must have a unique email.

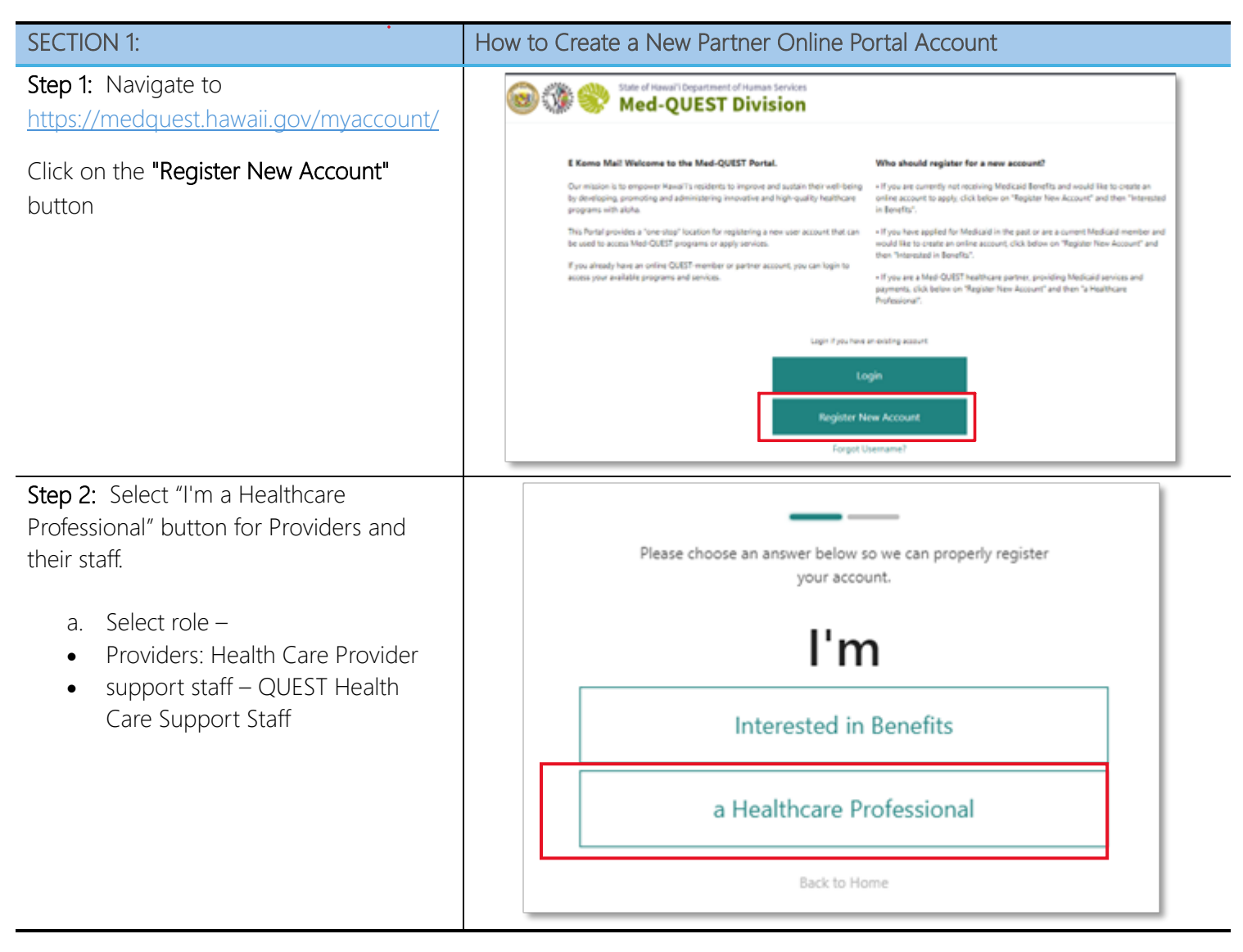

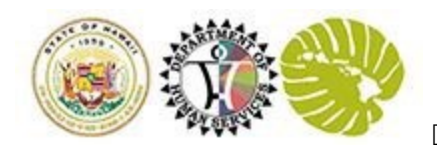

| Step 3: Select the applicable role button:                                                                                    |                                                                                                    |  |  |
|----------------------------------------------------------------------------------------------------|----------------------------------------------------------------------------------------------------|--|--|
| Providers – Click on the "Health Care<br>Provider" button                                                                     | l'm a                                                                                                    |  |  |
| Support Staff – Click on the<br>"QUEST Health Care Support Staff"<br>button                                                   | Health Care Provider QUEST Health Plan Representative                                                                                                    |  |  |
|                                                                                                    |                                                                                                    |  |  |
|                                                                                                    | QUEST Health Care Support Staff                                                                                                    |  |  |
|                                                                                                    | Back to Home                                                                                                    |  |  |
| <b>Step 4:</b> Complete the Create Account form by:                                                                           | The set of a construction of a construction |  |  |
| a. Verifying pre-populated<br>information and update and add<br>if needed.                                                    | People to togen to () () and there people with your accelery accelery.  People to togen to () () and there people with your accelery accelery.  People to () () () () () () () () () () () () ()                                                                                                    |  |  |
| <ul> <li>b. Filling in all required fields<br/>indicated with a red "*" asterisk.</li> </ul>                                  | Let Rain* Suffix Friter Last Raine Friter Last Raine Friter Last Raine Friter Last Raine Friter Last Raine Friter Ental                                                                                                    |  |  |
| c. Completing the reCAPTCHA<br>verification by selecting 'I'm not a<br>robot" check box after completing<br>the instructions. | Enset  Final  Poser  Enter Phone  Enter Job Title  Enter Organization Name  Enter Organization Name                                                                                                    |  |  |
| d. Clicking on the Submit button<br>once the reCAPTCHA fills in the<br>checkbox.                                              | Breet Advers       Enter Street Address       Aptivate       Enter Apt or Subin Number       Or     Base       Enter City       Enter City       Enter City       Enter City         Enter City         Enter City         Enter City         Enter City         Enter City                                                                                                    |  |  |
|                                                                                                    | Submit                                                                                                    |  |  |

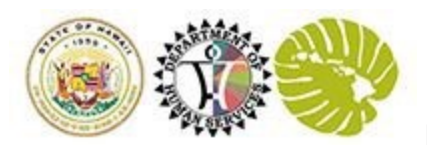

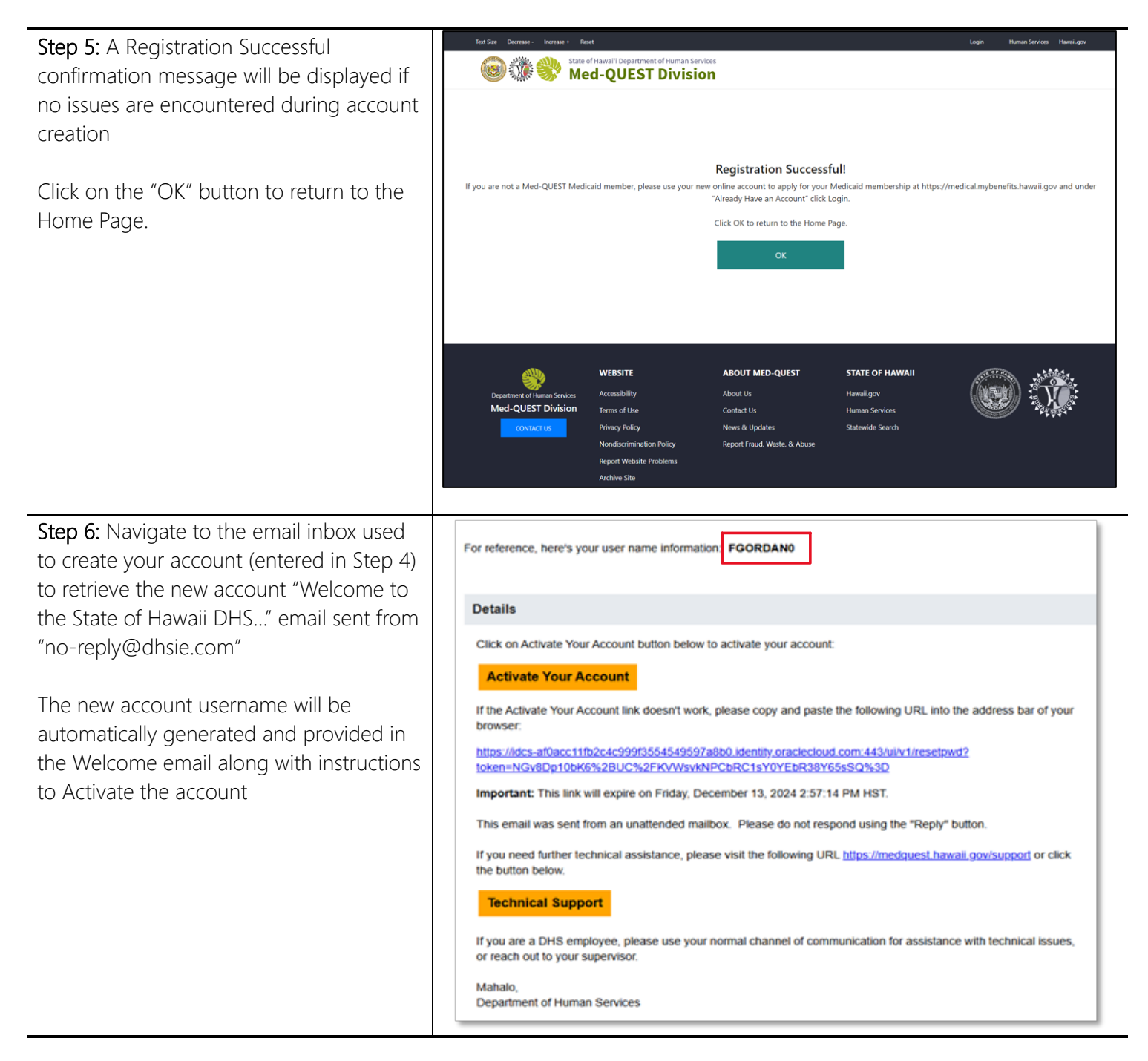

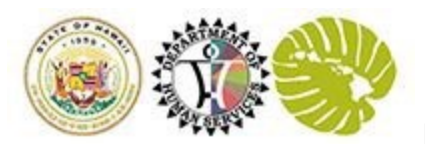

| Step 7: From the Welcome email, click on<br>the "Activate Your Account" button to be<br>redirected to the "Reset Password" page<br>to set the password for the new account                                                                                       | State of Hawaii Department of Human Services   FOORDANO   Mentity domain Control   Hidhsuat   Confirm New Password   Confirm New Password                                                                                                    |  |
|----------------------------------------------------------------------------------------------------|----------------------------------------------------------------------------------------------------|--|
| Step 8: Once the password has been<br>successfully set and a Congratulations<br>screen has been presented, navigate back<br>to the Partner Portal Home Page:<br><u>https://medquest.hawaii.gov/myaccount/</u> .<br>Note: Disregard Continue to Sign In<br>button | State of Hawaii Department of Human Services         FGORDAND         Identity domain ()         hidhsuat         Image: Congratulations!         Your password has been reset. Please login using your new password.         Continue to Sign In |  |

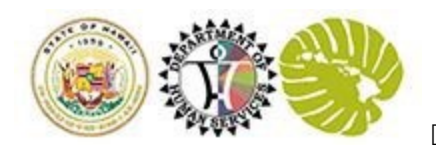

| Step 9: From the Home Page, click on the<br>"Login" button to be directed to the<br>"Account Sign-In" page<br>Enter your username provided in the<br>Welcome email<br>Enter the newly created password                                                            | State of Hawaii: Department of Human Services         Account Sign In         Identity domain (>)         hidhs         User Name         FGORDAND         Password                                                                                                    |  |
|----------------------------------------------------------------------------------------------------|----------------------------------------------------------------------------------------------------|--|
|                                                                                                    | DetS Azure AD  Need help signing in?                                                                                                    |  |
| Step 10: At the first Login, you will receive         a prompt to set up multi-factor         authentication (to provide an additional         security measure)         Select the preferred secure verification         method and then follow the instructions | State of Hawaii Department of Human Services         FGORDANO         Identity domain ③         hidhsuat         Select Your Default Secure Verification Method         You have already set up one or more recovery methods. We will use these same methods for Secure Verification.         Image: Comparison of the same of the same method of the same of the same |  |
|                                                                                                    | FIDO Authentica What is Secure Verification?                                                                                                    |  |

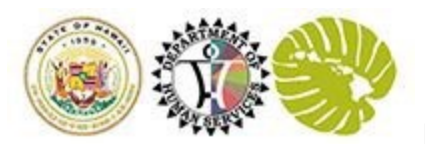

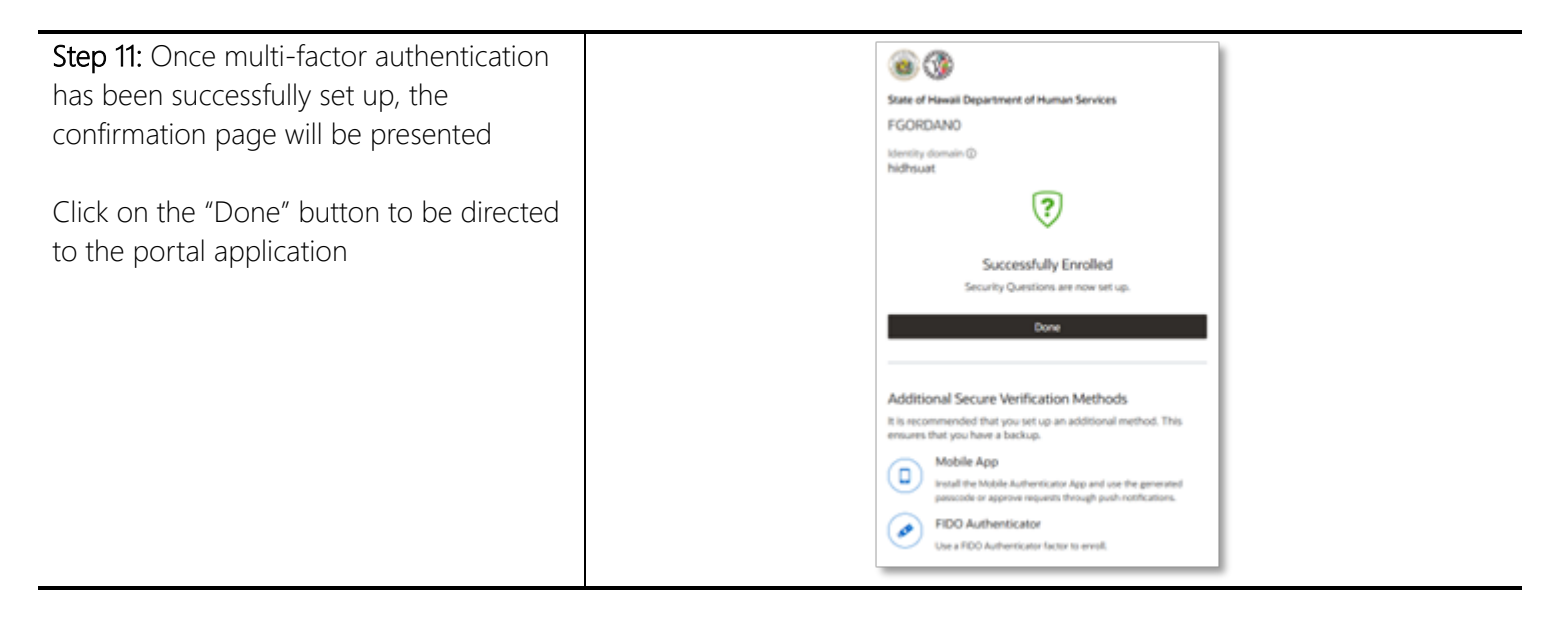

Before moving onto the next sections:

1. Complete steps outlined in Section 1: How to Create a New Partner Online Portal Account

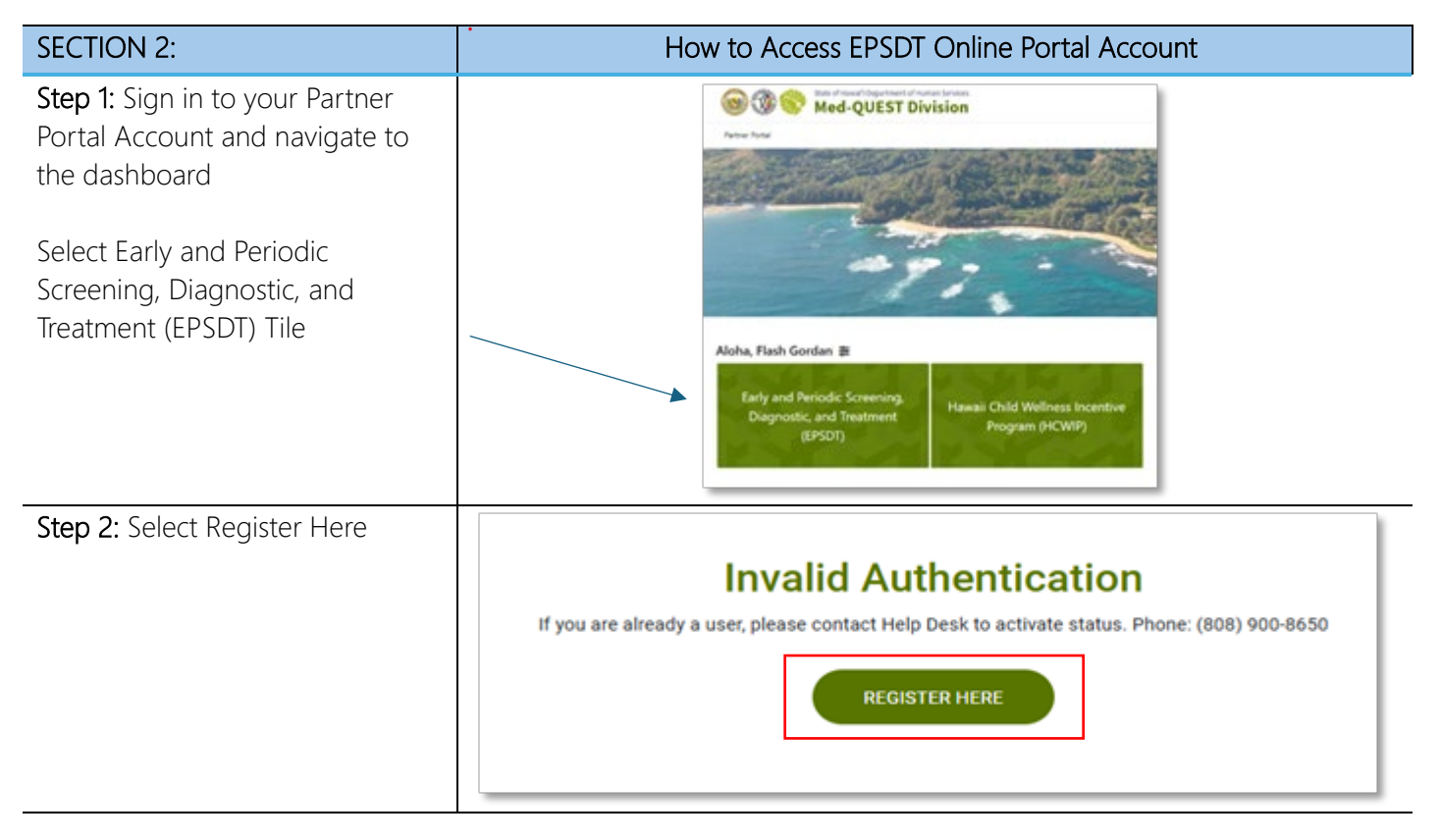

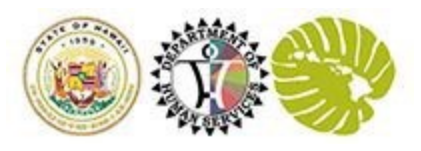

| <b>Step 3:</b> Verify the pre-populated information is accurate        | Welcome!<br>To get started, complete the following fields to create an EPIDT account,<br>*Required Fields for Providers                                                                                                    |  |  |
|------------------------------------------------------------------------|----------------------------------------------------------------------------------------------------|--|--|
| Agree with the terms of use and select Submit                          | Choose a user rele belan:     Provider      Find Name      Flach      Last Name                                                                                                    |  |  |
| Note: Providers must enter<br>Primary Rendering NPI and<br>Medicaid ID | Gordan<br>Email<br>FlashGordong/team?#7723.3edinator.com<br>Vicemame<br>FGORDAND                                                                                                    |  |  |
|                                                                        | Primary Rendering NP1 Primary Rendering NP1      Medicald © Primary Rendering Medicald (2)                                                                                                    |  |  |
|                                                                        | To the first of the Web water of MMM in these services and the spectra of the first service and the spectra of the first service and MMM is the service of the first service and the spectra of the first service and the spectra of the first service and the spectra of the first service and the spectra of the first service and the spectra of the first service and the spectra of the first service and the spectra of the first service and the spectra of the first service and the spectra of the first service and the spectra of the first service and the spectra of the first service and the spectra of the first service and the first service and the spectra of the first service and the spectra of the spectra of the spectra of the spectra of the spectra |  |  |
| <b>Step 4:</b> Select Return to EPSDT<br>Online Portal                 | Onboard Succsessful                                                                                                    |  |  |
|                                                                        | Med-QUEST                                                                                                    |  |  |
|                                                                        | Email: EPSDT@dhs.hawaii.gov                                                                                                    |  |  |
|                                                                        | RETURN TO EPSDT ONLINE PORTAL                                                                                                    |  |  |
| <b>Step 5:</b> Access EPSDT Online<br>Account                          | Image: Second and a second and second and second                   |  |  |

| SECTION 3:                                                        | How to Onboard Support Staff or Business Manager                                                                                                    |  |  |  |
|-------------------------------------------------------------------|----------------------------------------------------------------------------------------------------|--|--|--|
| <b>Step 1:</b> Select "User<br>Administration" from the top right | Or Contractioner Annu Error     New 8015 New 8015 User Admissionation     Ency Provide: Poler Parker +                                                                                                    |  |  |  |
| corner.                                                           | Draft         Awaiting Signature         Signed         Submitted         Revise         Approved         Withdrawn         All         Lookup           ELICTAL         Even 0         Polectaria         Sawe Dev         Betrate         Saver Apr Parts         GetModel 0         Methodsy         Van. Edit Abus         Holey         Connexts |  |  |  |

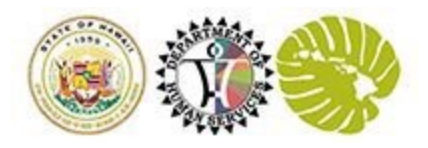

| Step 2: Navigate to Search by Entity tab                | Carl Contraction of the second second s | Unor Adi                                                                                                    | NNNNNN   PosterPeterPeter                                                                                 |
|---------------------------------------------------------|----------------------------------------------------------------------------------------------------|----------------------------------------------------------------------------------------------------|----------------------------------------------------------------------------------------------------|
| Enter Office Name in text field<br>and select Office    | Ring Goly, Twee G                                                                                                    | 10 Theoreman Same Official Star Data Data Data Data Data Data Data D                                                                                                    | ADD-URIP<br>Morthy Letripotent See<br>BOALEPBOT 04/25/2022<br>Read Address                                |
| Step 3: Once selected, the adduser button will activate | Search by Entity Search by Search by Search                                                                                                    | Usar Adres                                                                                                    | Note: Interface +                                                                                         |
| Select "Add User"                                       | Bit by Entry     Peter     C       Bit by Entry     Noting Statement     Marky Statement     Entry Statement       Bit Bit State     Peter Particle     Mendode Statement     Mendode Statement       Bit Bit State     Peter Particle     Mendode Statement     Mendode Statement       Bit Bit Statement     Peter Particle     Mendode Statement     Mendode Statement       Bit Bit Statement     Peter Particle     Mendode Statement     Mendode Statement       Bit Bit Statement     Peter Particle     Mendode Statement     Mendode Statement       Bit Bit Statement     Peter Particle     Mendode Statement     Mendode Statement       Bit Bit Statement     Peter Particle     Peter Particle     Mendode Statement                                                                                                    | Effective Start Stare Effective Starte Data Counted by Counts Start Under Start Start Star<br>Start Start Start Start Start Start Start Start Start Start Start Start Start Start Start Start Start Start Start Start Start Start Start Start Start Start Start Start Start Start Start Start Start Start Start Start Start Start Start | ADD USER<br>of By Land Subsection<br>DALEMONT BACESSONS<br>af Index medinapies<br>of Signabout medinapies |
| Step 4: Manually enter new user                         | O C C C C C C C C C C C C C C C C C                                                                                                    | tian A                                                                                                    | Initialization   Provider ProceParlier +                                                                  |
| Note:                                                   | er Maintenance                                                                                                    |                                                                                                    |                                                                                                    |
| Fill all required fields                                | User                                                                                                    | Affiliation                                                                                                    |                                                                                                    |
| indicated with red "*"                                  | First Name*                                                                                                    | Add attitution for this user                                                                                                    |                                                                                                    |
| astariska                                               | First name                                                                                                    | Role"                                                                                                    | _                                                                                                    |
| asterisks.                                              | Last Name*                                                                                                    | Billing MP                                                                                                    | _                                                                                                    |
| Office Billing NPI will be                              | Drul*                                                                                                    | 9990000001                                                                                                    |                                                                                                    |
| auto-populated                                          | name@example.com                                                                                                    | Randering NP1                                                                                                    | _                                                                                                    |
|                                                         | Start Data*                                                                                                    | Record Date                                                                                                    |                                                                                                    |
| Select Submit                                           | Start Date                                                                                                    | Start Date                                                                                                    |                                                                                                    |
|                                                         | End Dute                                                                                                    | End Date                                                                                                    | _                                                                                                    |
|                                                         | Onboard Date                                                                                                    | End Date                                                                                                    | _                                                                                                    |
|                                                         | Oriboard Dale                                                                                                    |                                                                                                    |                                                                                                    |
|                                                         |                                                                                                    | Cancel Submit                                                                                                    |                                                                                                    |
|                                                         |                                                                                                    |                                                                                                    |                                                                                                    |
| Step 5: New user will appear on                         | C Wed-QUEST Division                                                                                                    | •                                                                                                    | ar Administration   Provider: Peter Parker +                                                              |
| the Pre-Registered Users tab                            | with be Entity Smarth System                                                                                                    |                                                                                                    |                                                                                                    |
| -                                                       | Ing Dirty Just 4                                                                                                    |                                                                                                    | ADD-LBER                                                                                                  |
| The new Provider Support or                             | a kelyit kelyinan kelyini kelyindustit<br>200 Pelerindusti Matata                                                                                                    | Shotne there is the constraint of the constraint of the Lastingian<br>94/01/0023 87/01/0023 and constraint 04/01/0279 Research                                                                                                    | nd By Last lpland bas                                                                                     |
| Business Manager will receive                           | agistered Users Pre-Registered Users Inactive Users                                                                                                    |                                                                                                    |                                                                                                    |
| their welcome email and may                             | t Dentante Frankriste Las Rent                                                                                                    | n kola Milley Delty Kander Delty Graf Address<br>Restaley Grant Address                                                                                                    | Setup BCS Account Dates                                                                                   |
| begin the account creation and                          | ARC Tel                                                                                                    | envice sport merimum densigned can                                                                                                    | × ×                                                                                                    |
| FPSDT registration process                              |                                                                                                    |                                                                                                    |                                                                                                    |